# La plateforme « Rendez-vous » est aussi <u>accessible depuis le portail ARENA</u> de chacun

# Bon outil pour organiser un Conseil d'école.

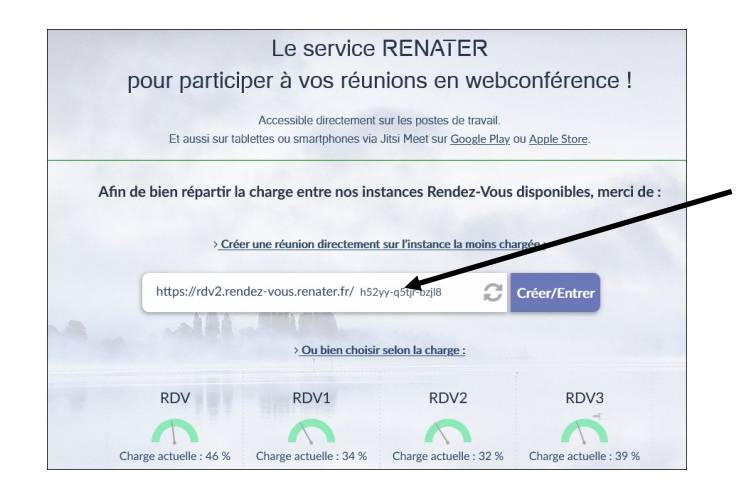

Examens et contocus
Gestion des personnels
Enquétes et Pilotage
Formation et Ressources
Intranet, Référentiels et
Outils

Outils d'échanges Innovathèque Filesender Evento Planifier vos événements Rendez-vous

Pour lancer une réunion, on peut utiliser Chrome (Plus efficace), Firefox... Quand vous créez la « salle de rendez-vous », choisissez un nom explicite qui restera dans l'URL finale (l'adresse Internet).

Exemple : <u>https://rdv1.rendez-vous.renater.fr/mon-bo-conseil-decole-0311109m/</u> (ou autre !!).

C'est ce lien que vous transmettrez aux participants.

Mettez un mot de passe, ce qui verrouille un peu l'accès.

Autre avantage, lors de la prochaine réunion du même type, il suffira de changer le mot de passe lors de l'invitation. Le lien est permanent et durable. Au lancement de la page web des autorisations vous seront demandées, l'autorisation d'utiliser le micro et la caméra.

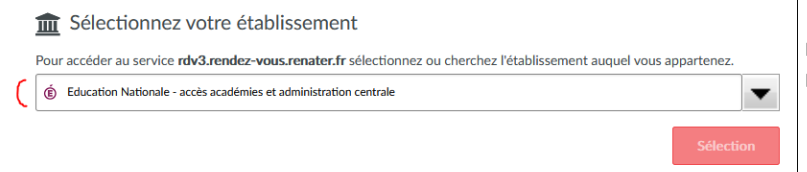

Ensuite il vous sera demandé de donner votre établissement choisir: Education Nationale: accès académiques et ...

Vous êtes seul(e) dans la réunion

Il faudra rejoindre la réunion et copier le lien de celle-ci pour l'envoyer aux participants.

Cette option permet d'envoyer l'invitation directement par mail.

| Inviter d'autres personnes                                        | ^ |  |
|-------------------------------------------------------------------|---|--|
| Partager le lien de la réunion pour inviter d'autres<br>personnes |   |  |
| rdv2.rendez-vous.renater.fr/lkkh9-4ph9t-ph                        | D |  |
| Partager l'in itation à la réunion                                | ~ |  |
| Intégrer le code de la conférence                                 |   |  |
|                                                                   |   |  |
|                                                                   |   |  |

2– Permet de copier l'adresse de la visioconférence pour la copier dans un mail et inviter des participants.

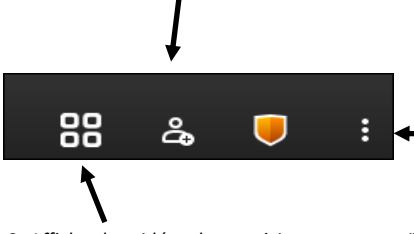

1- Permet des réglages, nom, qualité vidéo...

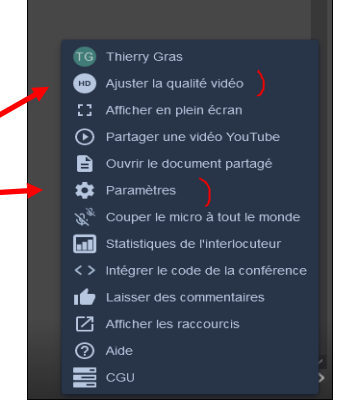

3- Afficher les vidéos des participants en mosaïque.

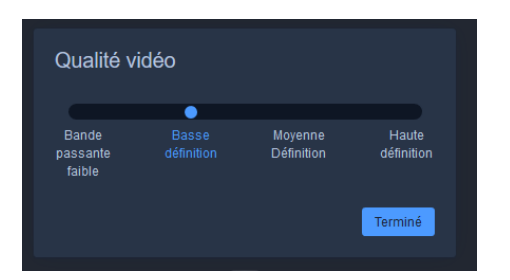

Diminuer la qualité vidéo permet de libérer de la bande passante afin d'améliorer votre affichage vidéo sur les postes des participants si votre connexion est de mauvaise qualité. Dans les paramètres, renseignez votre nom afin qu'il apparaisse dans le chat et dans votre vidéo.

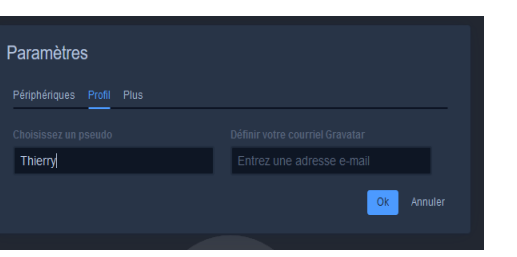

Activer ou désactiver le micro et pouvoir choisir quel micro utiliser.

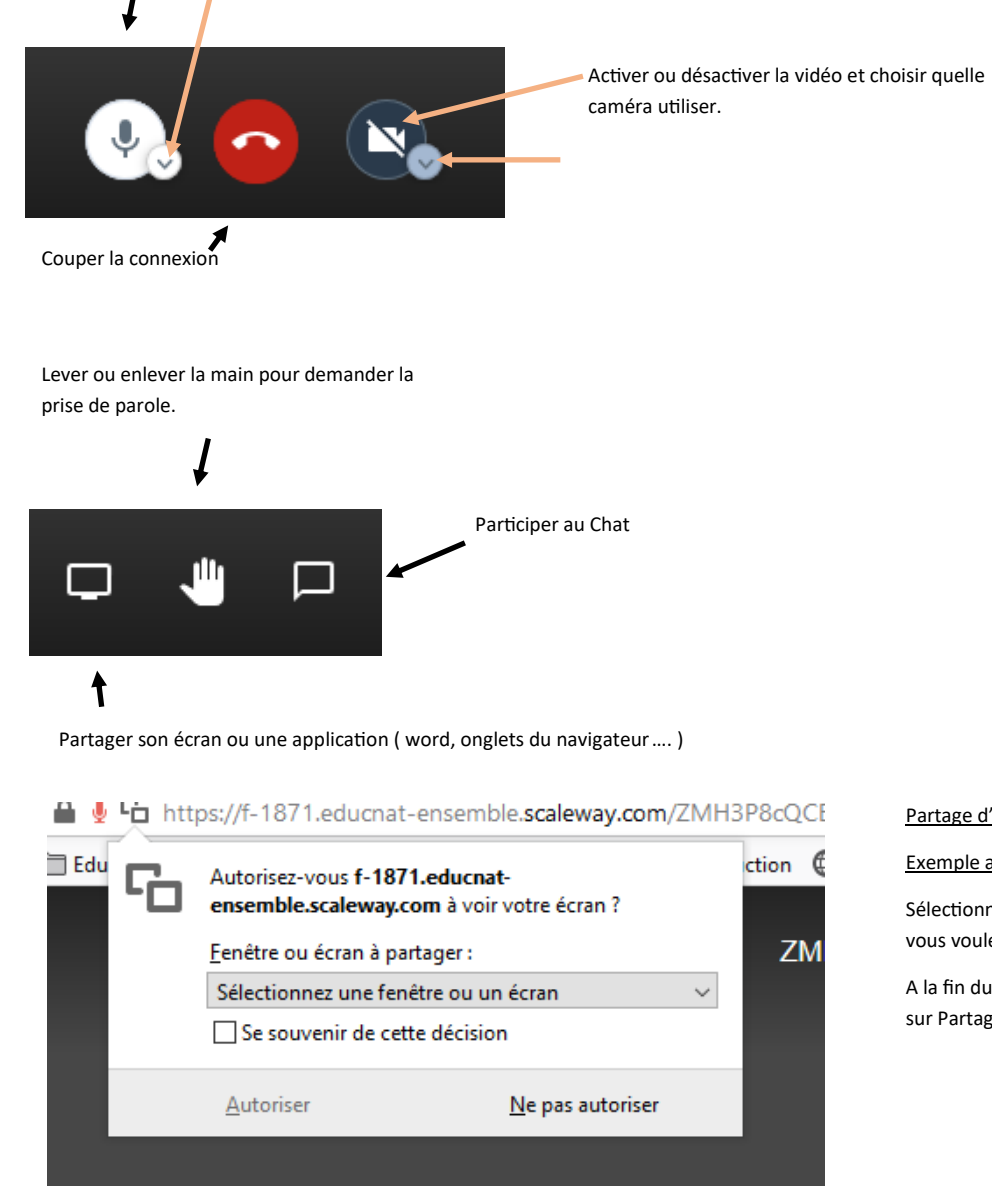

# Partager votre écran Une demande de partage du contenu de votre écran a été envoyée depuis f-1871.educnatensemble.scaleway.com. Sélectionnez ce que vous souhaitez partager L'intégralité de votre écran Fenêtre de l'application **Onglet Chrome** 4 - C O (410-4 Partager Annuler Partager le contenu audio

# Partage d'écran

Exemple avec Firefox.

Sélectionnez dans le menu déroulant ce que vous voulez partager?

A la fin du partage, recliquer en bas à gauche sur Partage d'écran.

#### Partage d'écran

## Exemple avec Chrome.

Choisir l'un des onglets et cliquer sur l'image pour pouvoir avoir

accès au bouton de partage.

A la fin du partage, recliquer en bas à gauche sur Partage d'écran.